# **ULTINA On Demand Platform**

# シェアード・ホスティング 管理者マニュアル

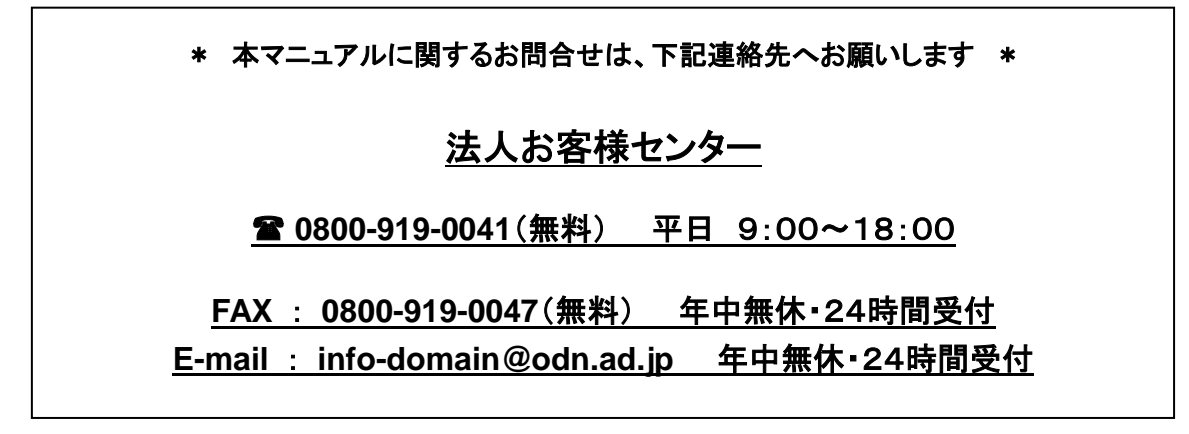

[Ver. 4.4] 2013/05/15

ソフトバンクテレコム株式会社

\* コントロールパネル動作確認済みブラウザ \* Firefox 2.0 以上 Microsoft Internet Explorer 6.x Microsoft Internet Explorer 7.x New! Microsoft Internet Explorer 8.x Mozilla 1.7 以上 Safari 2.x New! Safari 3.1 注: Parallels Plesk Panel を使用する際は、ブラウザのポップアップブロッキングを無効にしてください。 Windows/UNIX 版の Microsoft IE 5.5 および Netscape v4.5 以下のサポートは終了しました。

| 第2章 コントロールパネルの使用方法2                    |
|----------------------------------------|
| 2. 1ログイン                               |
| 2. 2サイト情報                              |
| 2. 2. 1 概要                             |
| 2. 2. 2  各種情報                          |
| 2. 2. 3 サービスの使用状況                      |
| 2. 2. 4   統計                           |
| <用語説明>                                 |
| <分析結果の表示例>4                            |
| 2. 3メール管理9                             |
| 2. 3. 1 アカウント9                         |
| <アカウントの新規登録>9                          |
| <アカウントの編集>9                            |
| <メール転送設定>11                            |
| <自動応答設定>11                             |
| <web メール設定="">11</web>                 |
| 2. 3. 2 エイリアス(宛先不明/別名/同報メール)12         |
| <別名エイリアスの作成>12                         |
| <メールグループの作成>12                         |
| <メールグループの編集>14                         |
| <エイリアスの削除>14                           |
| 2. 4サイト管理15                            |
| 2. 4. 1 トラフィック使用量15                    |
| 2. 4. 2 アクティブセッションの管理(コントロールパネル及び FTP) |

# 第2章 コントロールパネルの使用方法

2.1 ログイン □ 「1.2.1 ユーザー管理者パスワードの変更(1)~(3)」参照

# 2.2 サイト情報

2.2.1 概要

|                                            | לידעט 🖡 אלידעט און אינעראין אינעראין אינעראין אינעראין אינעראין א | コントロールパネルログイン後の上部に<br>サイトの概要情報が確認できます。 |
|--------------------------------------------|-------------------------------------------------------------------|----------------------------------------|
| <b>ドメイン</b>                                | 🎢 お気に入り 🗸                                                         |                                        |
| ドメイン名 () ディスグ模域 ()<br>IP アドレス () 60.0 MB ( | 5月約 40.0 MB                                                       |                                        |

| 「ドメイン名」   | サイトで利用しているドメイン名です。                                                                                                    |
|-----------|----------------------------------------------------------------------------------------------------|
| 「IP アドレス」 | お客様サイトの IP アドレスです。                                                                                                    |
| 「ディスク領域」  | 使用しているディスク容量を表示します。利用可能総容量及び利用ディスク容量をバーの下に表記<br>されます。利用可能総容量は「契約容量」となります。<br>利用ディスク容量は毎時0分に計算されグラフに反映されます。ディスク使用量計算時に契約容量<br>に達した時点で警告メールが管理者へ送信されます。警告メールはお客様のディスク使用量を契<br>約容量以下にしない限り1時間に1回送信されますのでご注意下さい。<br>また早急にサーバ上の不要なメールの削除やファイルの削除・圧縮等により整理頂くか、<br>契約容量増加のお申し出を頂きませんと、アカウントがロックしてしまいメール・Web・DNS・コントロ<br>ールパネル全てのサービスが停止してしまいますのであわせてご注意下さい。 |
| 「トラフィック」  | お客様がご利用になった帯域を表示します。                                                                                                    |

## ※契約容量に達した場合以下内容にて Mail 送信されます。

Subject: <shbcXX.ultina.jp> Notification: Resource limits exceeded on domain.

お客様サイト'XXX.jpは、契約容量上限に達しております。

早急にサーバ上の不要なメールの削除やファイルの削除・圧縮等により整理いただくか、

契約容量増加のお申し出を頂きませんと、メール、Web、DNS、全てのサービスが停止してしまいますのでご注意下さい。

# 2.2.2 各種情報

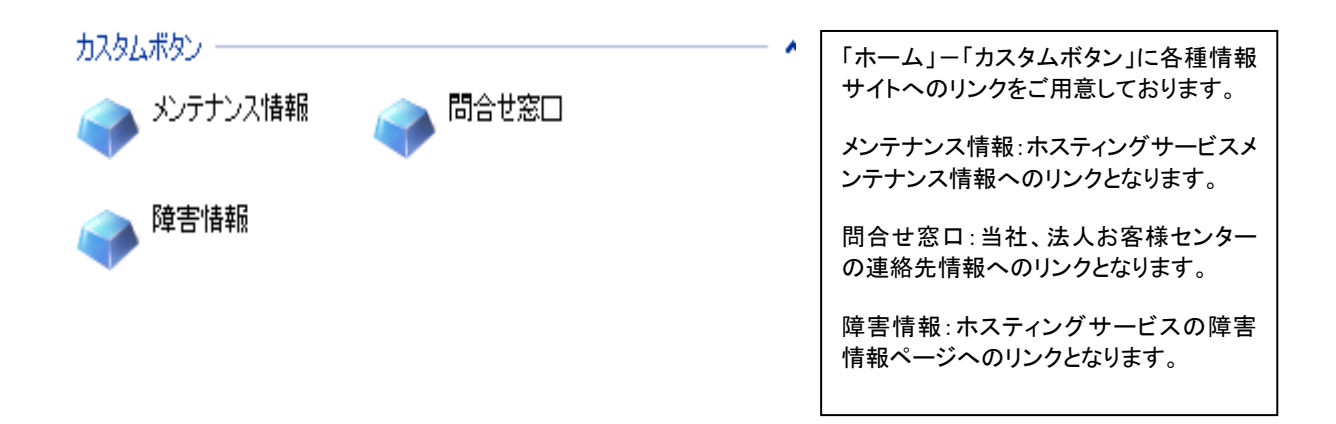

## 2.2.3 サービスの使用状況

| リソース名         | 使用     | 制限    |            | 「ホーム」ー「リソース使用量」へ        |
|---------------|--------|-------|------------|-------------------------|
| ディスク領域とトラフィック |        |       |            | することで各種利用状況の各種          |
| ディスク容量        | 20 MB  | 60 MB | 40 MB 利用可能 | の確認頂けます。                |
| トラフィック        | 0 MB/月 | 無制限   |            | リソース名:利用機能              |
|               |        |       |            | 使用:現在の利用状況              |
| ドメイン          |        |       |            |                         |
| サブドメイン        | 0      | 0     |            | ※利限かりのものは利用できる<br>かります。 |
| ドメイン エイリアス    | 0      | 0     |            |                         |
| Web ユーザ       | 0      | 0     |            |                         |
| メール           |        |       |            |                         |
| メールボックス       | 2 💻    | 10    |            |                         |
| メールボックスクォータ   |        | 無制限   |            |                         |
| メール転送         | 0      | 100   |            |                         |
| メールグループ       | 2      | 100   |            |                         |
| 自動応答          | 0      | 無制限   |            |                         |
| メーリングリスト      | 0      | 100   |            |                         |
| データベース        |        |       |            |                         |
| データベース        | 0      | 0     |            |                         |

アプリケーション

# 2.2.4 統計

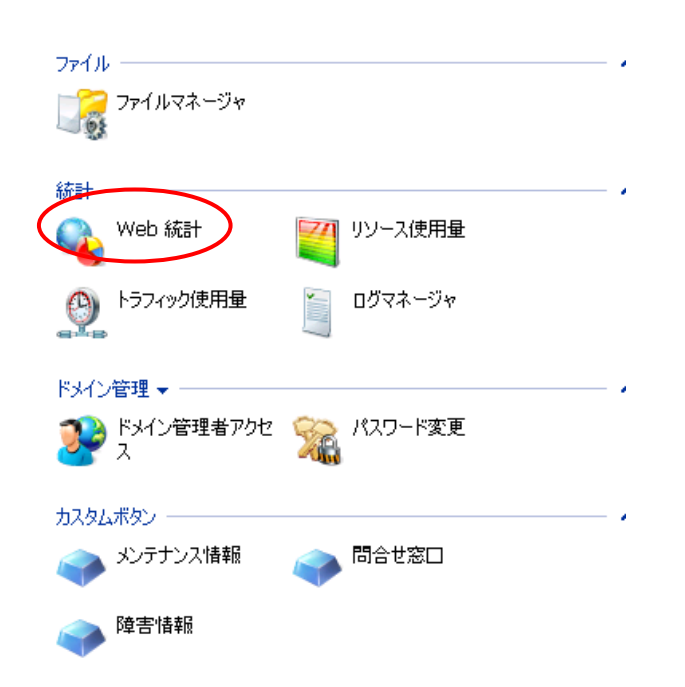

「ホーム」-「Web 統計」へアクセスす ることで Webalizer を使ったサイトの統 計情報を確認することが出来ます。

#### <用語説明>

| 用語                   | 説明                                                                                 |
|----------------------|------------------------------------------------------------------------------------|
| Hits                 | ヒット数 : そのサイトに要求された http リクエストの総数(total の場合、総数が表示され、 ・・・per xxxの場合平均が表示される)         |
| Files                | ファイル数 : 実際に繋がったヒット数(400 番台のエラーコードが返ったリクエストなどはカウントされない)                             |
| Pages                | ページビュー : ユーザーによって要求されたページ数。画像データなどの要求は含まない。一般に ページビューといわれる                         |
| Visits               | 訪問数 : リモートサイトがタイムアウト時間(20分)以内で要求を行い続ける限り1訪問とみなす。<br>要求がタイムアウト時間以上発生しなかった場合、別訪問とみなす |
| Kbytes               | リモートサイトへ転送されたデータ量。1KBytes=1024Bytes                                                |
| Unique Sites         | リモートサイトの数。IP アドレス(ホスト名)で識別する                                                       |
| Unique Urls          | 要求のあった URL の総数                                                                     |
| Unique<br>Usernamaes | アクセスのあったユーザー(アカウント)数                                                               |
| Sites                | そのサイトへ要求するリモートサイト。IP アドレス(ホスト名)で識別する                                               |
| Referrers            | そのサイトへ訪問する前の URL(例 : http://www.yahoo.co.jp)                                       |
| Search Strings       | そのサイトにアクセスするために、様々な検索エンジンで検索された文字列                                                 |
| User Agent           | ブラウザの種類                                                                            |
| Entry Page /         | 入りロページ : そのサイトに要求のあった最初の URL                                                       |
| Exit Page            | 出口ページ : そのサイトから出て行く時、最後に閲覧していた URL                                                 |

# <分析結果の表示例>

Usage Statistics for www.odntest1.jp Summary Period: April 2011 Generated 28-Apr-2011 14:23 JST

| Monthly Statistics for April 2011    |      |      |  |  |  |  |
|--------------------------------------|------|------|--|--|--|--|
| Total Hits                           | 807  | 807  |  |  |  |  |
| Total Files                          | 116  |      |  |  |  |  |
| Total Pages                          | 65   |      |  |  |  |  |
| Total Visits                         | 15   |      |  |  |  |  |
| Total KBytes                         | 1608 |      |  |  |  |  |
| Total Unique Sites                   | 197  |      |  |  |  |  |
| Total Unique URLs 34                 |      |      |  |  |  |  |
| Total Unique Usernames 1             |      |      |  |  |  |  |
|                                      | Avg  | Max  |  |  |  |  |
| Hits per Hour                        | 5    | 71   |  |  |  |  |
| Hits per Day                         | 134  | 211  |  |  |  |  |
| Files per Day                        | 19   | 69   |  |  |  |  |
| Pages per Day                        | 10   | 37   |  |  |  |  |
| Visits per Day                       | 2    | 6    |  |  |  |  |
|                                      |      |      |  |  |  |  |
| KBytes per Day                       | 268  | 1293 |  |  |  |  |
| KBytes per Day Hits by Response Code | 268  | 1293 |  |  |  |  |

[Daily Statistics] [Hourly Statistics] [URLs] [Entry] [Exit] [Sites] [Users] [Countries]

# [日毎分布(グラフ)]

ページビュー/ファイル数/ヒット数/訪問数/サイト数/転送量の当該月の毎日の推移を棒グラフで表します。

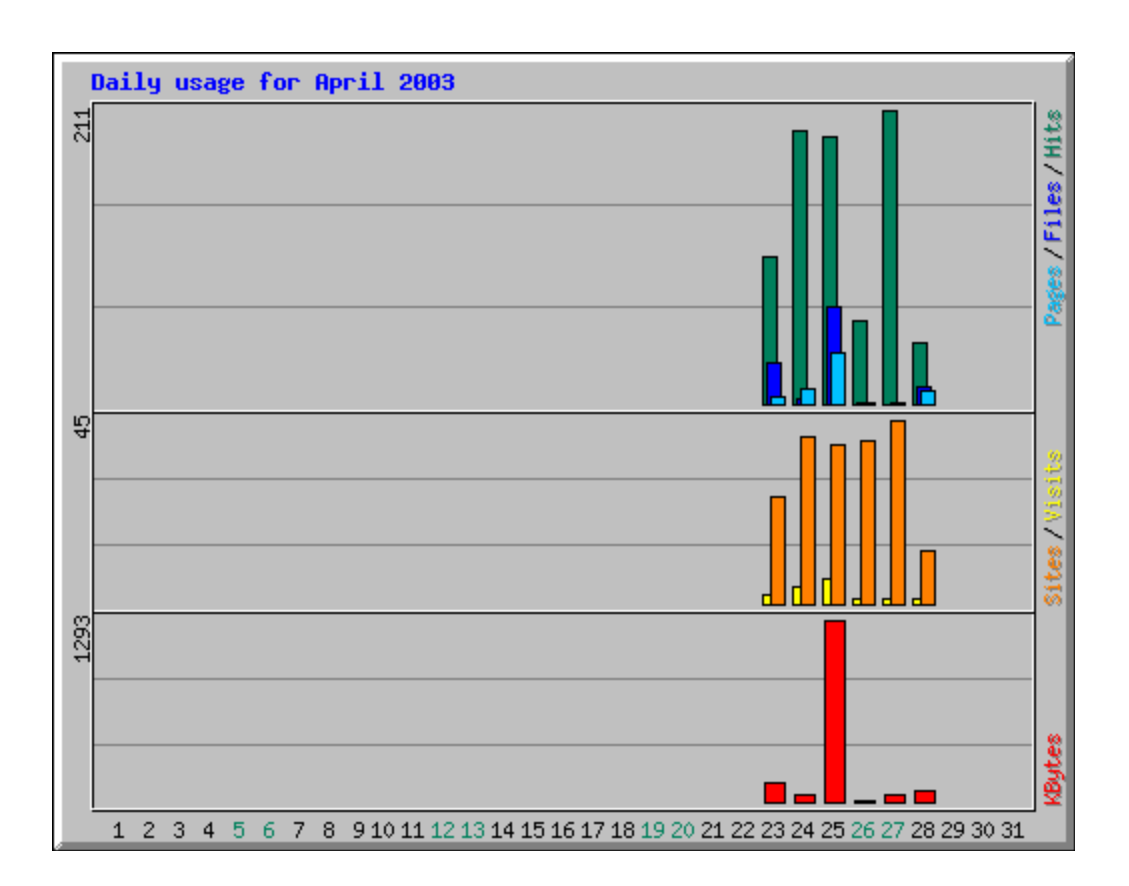

### 日毎分布(表)]

ページビュー/ファイル数/ヒット数/訪問数/サイト数/転送量の当該月の毎日の推移を表で表します。

| Daily Statistics for April 2011 |      |        |       |        |       |        |        |        |       |        |        |        |
|---------------------------------|------|--------|-------|--------|-------|--------|--------|--------|-------|--------|--------|--------|
| Day                             | Hits |        | Files |        | Pages |        | Visits |        | Sites |        | KBytes |        |
| 23                              | 105  | 13.01% | 30    | 25.86% | 5     | 7.69%  | 2      | 13.33% | 26    | 13.20% | 130    | 8.06%  |
| 24                              | 196  | 24.29% | 4     | 3.45%  | 11    | 16.92% | 4      | 26.67% | 41    | 20.81% | 44     | 2.77%  |
| 25                              | 192  | 23.79% | 69    | 59.48% | 37    | 56.92% | 6      | 40.00% | 39    | 19.80% | 1293   | 80.41% |
| 26                              | 59   | 7.31%  | 1     | 0.86%  | 1     | 1.54%  | 1      | 6.67%  | 40    | 20.30% | 12     | 0.75%  |
| 27                              | 211  | 26.15% | 0     | 0.00%  | 1     | 1.54%  | 1      | 6.67%  | 45    | 22.84% | 46     | 2.87%  |
| 28                              | 44   | 5.45%  | 12    | 10.34% | 10    | 15.38% | 1      | 6.67%  | 13    | 6.60%  | 83     | 5.15%  |

## [時間帯推移(グラフ)]

ページビュー/ファイル数/ヒット数の当該月の時間帯別の平均の推移をグラフで表します。

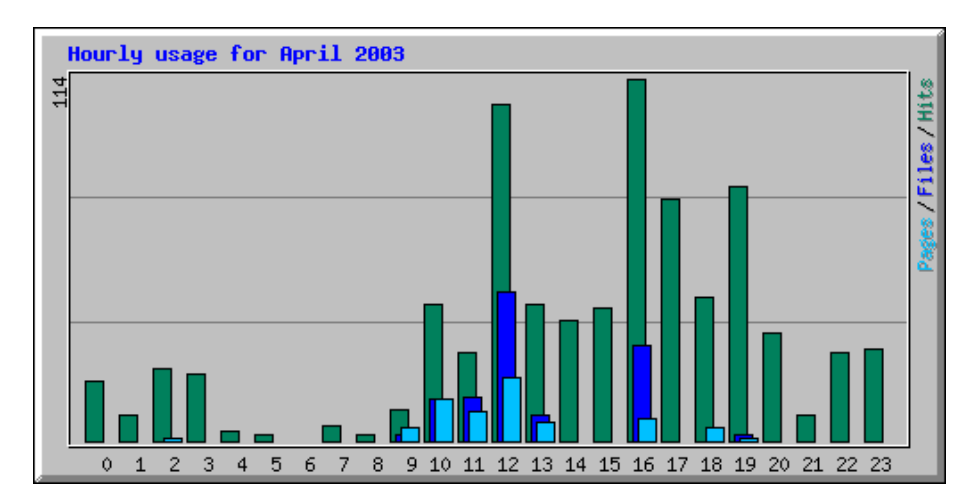

# [時間帯推移(表)]

ページビュー/ファイル数/ヒット数の当該月の時間帯別の平均の推移を表で表す。

| Hourly Statistics for April 2011 |      |       |        |       |       |        |       |       |        |        |       |        |
|----------------------------------|------|-------|--------|-------|-------|--------|-------|-------|--------|--------|-------|--------|
| Hour                             | Hits |       |        | Files |       |        | Pages |       |        | KBytes |       |        |
|                                  | Avg  | Total |        | Avg   | Total |        | Avg   | Total |        | Avg    | Total |        |
| 0                                | 3    | 19    | 2.35%  | 0     | 0     | 0.00%  | 0     | 0     | 0.00%  | 1      | 4     | 0.26%  |
| 1                                | 1    | 8     | 0.99%  | 0     | 0     | 0.00%  | 0     | 0     | 0.00%  | 0      | 2     | 0.10%  |
| 2                                | 3    | 23    | 2.85%  | 0     | 0     | 0.00%  | 0     | 1     | 1.54%  | 1      | 5     | 0.30%  |
| 3                                | 3    | 21    | 2.60%  | 0     | 0     | 0.00%  | 0     | 0     | 0.00%  | 1      | 5     | 0.28%  |
| 4                                | 0    | 3     | 0.37%  | 0     | 0     | 0.00%  | 0     | 0     | 0.00%  | 0      | 1     | 0.04%  |
| 5                                | 0    | 2     | 0.25%  | 0     | 0     | 0.00%  | 0     | 0     | 0.00%  | 0      | 0     | 0.02%  |
| 6                                | 0    | 0     | 0.00%  | 0     | 0     | 0.00%  | 0     | 0     | 0.00%  | 0      | 0     | 0.00%  |
| 7                                | 0    | 5     | 0.62%  | 0     | 0     | 0.00%  | 0     | 0     | 0.00%  | 0      | 1     | 0.06%  |
| 8                                | 0    | 2     | 0.25%  | 0     | 0     | 0.00%  | 0     | 0     | 0.00%  | 0      | 0     | 0.02%  |
| 9                                | 1    | 10    | 1.24%  | 0     | 2     | 1.72%  | 0     | 4     | 6.15%  | 1      | 4     | 0.27%  |
| 10                               | 7    | 43    | 5.33%  | 2     | 13    | 11.21% | 2     | 13    | 20.00% | 14     | 83    | 5.13%  |
| 11                               | 4    | 28    | 3.47%  | 2     | 14    | 12.07% | 1     | 9     | 13.85% | 51     | 306   | 19.04% |
| 12                               | 17   | 106   | 13.14% | 7     | 47    | 40.52% | 3     | 20    | 30.77% | 131    | 783   | 48.70% |
| 13                               | 7    | 43    | 5.33%  | 1     | 8     | 6.90%  | 1     | 6     | 9.23%  | 34     | 201   | 12.52% |
| 14                               | 6    | 38    | 4.71%  | 0     | 0     | 0.00%  | 0     | 0     | 0.00%  | 1      | 8     | 0.52%  |
| 15                               | 7    | 42    | 5.20%  | 0     | 0     | 0.00%  | 0     | 0     | 0.00%  | 2      | 9     | 0.57%  |
| 16                               | 19   | 114   | 14.13% | 5     | 30    | 25.86% | 1     | 7     | 10.77% | 22     | 132   | 8.18%  |
| 17                               | 12   | 76    | 9.42%  | 0     | 0     | 0.00%  | 0     | 0     | 0.00%  | 3      | 17    | 1.04%  |
| 18                               | 7    | 45    | 5.58%  | 0     | 0     | 0.00%  | 0     | 4     | 6.15%  | 2      | 9     | 0.58%  |
| 19                               | 13   | 80    | 9.91%  | 0     | 2     | 1.72%  | 0     | 1     | 1.54%  | 3      | 17    | 1.07%  |
| 20                               | 5    | 34    | 4.21%  | 0     | 0     | 0.00%  | 0     | 0     | 0.00%  | 1      | 7     | 0.45%  |

# [URL ランキング(ヒット数)]

ヒット数による URL のランキングを表します。

| Тс | Top 7 of 34 Total URLs |       |                    |       |                                             |  |  |  |  |  |
|----|------------------------|-------|--------------------|-------|---------------------------------------------|--|--|--|--|--|
| #  | f Hits KBy             |       | KBytes             |       | URL                                         |  |  |  |  |  |
| 1  | 14                     | 1.73% | <b>1162</b> 72.24% |       | /plugins/Webalizers/repot/usage_201104.html |  |  |  |  |  |
| 2  | 11                     | 1.36% | 0                  | 0.01% | <u>/</u>                                    |  |  |  |  |  |
| 3  | 11                     | 1.36% | 3                  | 0.18% | /manager.html                               |  |  |  |  |  |
| 4  | 5                      | 0.62% | 63                 | 3.92% | /cgi-bin/vdsbackup/vdsbackup.cgi            |  |  |  |  |  |
| 5  | 2                      | 0.25% | 0                  | 0.00% | /default.ida                                |  |  |  |  |  |
| 6  | 2                      | 0.25% | 11                 | 0.70% | /vdsbackup/Sphera.css                       |  |  |  |  |  |
| 7  | 1                      | 0.12% | 0                  | 0.01% | /manager/                                   |  |  |  |  |  |

## [URL ランキング(転送量)]

転送量による URL のランキングを表します。

| Тс | Top 7 of 34 Total URLs By KBytes |       |                    |       |                                             |  |  |  |  |
|----|----------------------------------|-------|--------------------|-------|---------------------------------------------|--|--|--|--|
| #  | Hits                             | i     | KBytes             |       | URL                                         |  |  |  |  |
| 1  | 14                               | 1.73% | <b>1162</b> 72.24% |       | /plugins/Webalizers/repot/usage_201104.html |  |  |  |  |
| 2  | 5                                | 0.62% | 63                 | 3.92% | /cgi-bin/vdsbackup/vdsbackup.cgi            |  |  |  |  |
| 3  | 2                                | 0.25% | 11                 | 0.70% | /vdsbackup/Sphera.css                       |  |  |  |  |
| 4  | 11                               | 1.36% | 3                  | 0.18% | /manager.html                               |  |  |  |  |
| 5  | 1                                | 0.12% | 0                  | 0.01% | /manager/                                   |  |  |  |  |
| 6  | 11                               | 1.36% | 0                  | 0.01% | <u>/</u>                                    |  |  |  |  |
| 7  | 2                                | 0.25% | 0                  | 0.00% | /default.ida                                |  |  |  |  |

#### [入りロページランキング]

ヒット数による入りロページのランキングを表します。

| Top 1 of 1 Total Entry Pages |      |       |               |         |          |  |  |
|------------------------------|------|-------|---------------|---------|----------|--|--|
| #                            | Hits |       | <b>Visits</b> |         | URL      |  |  |
| 1                            | 11   | 1.36% | 9             | 100.00% | <u>/</u> |  |  |

#### [出口ページランキング]

ヒット数による出口ページのランキングを表します。

| Тс | Top 4 of 4 Total Exit Pages |             |   |        |                                             |  |  |  |  |  |
|----|-----------------------------|-------------|---|--------|---------------------------------------------|--|--|--|--|--|
| #  | Hits                        | Hits Visits |   | sits   | URL                                         |  |  |  |  |  |
| 1  | 11                          | 1.36%       | 6 | 50.00% | /manager.html                               |  |  |  |  |  |
| 2  | 14                          | 1.73%       | 4 | 33.33% | /plugins/Webalizers/repot/usage_201104.html |  |  |  |  |  |
| 3  | 11                          | 1.36%       | 1 | 8.33%  | <u>/</u>                                    |  |  |  |  |  |
| 4  | 1                           | 0.12%       | 1 | 8.33%  | /manager/                                   |  |  |  |  |  |

# [サイトランキング(ヒット数)]

ヒット数によるサイトランキングを表します。

| Тс | op 50 d | of 197 Tota | I Site | s      |      |        |      |        |                |
|----|---------|-------------|--------|--------|------|--------|------|--------|----------------|
| #  | Hits    |             | File   | S      | KByt | es     | Visi | ts     | Hostname       |
| 1  | 149     | 18.46%      | 89     | 76.72% | 886  | 55.07% | 10   | 66.67% | 61.209.159.133 |
| 2  | 32      | 3.97%       | 0      | 0.00%  | 7    | 0.45%  | 0    | 0.00%  | 61.180.188.221 |

## [サイトランキング(転送量)]

転送量によるサイトランキングを表します。

| То | op 50 o | of 197 Total | Sites | s By KBytes | 5     |        |      |        |                |
|----|---------|--------------|-------|-------------|-------|--------|------|--------|----------------|
| #  | Hits    |              | File  | s           | KByte | es     | Visi | ts     | Hostname       |
| 1  | 149     | 18.46%       | 89    | 76.72%      | 886   | 55.07% | 10   | 66.67% | 61.209.159.133 |
| 2  | 32      | 3.97%        | 24    | 20.69%      | 588   | 36.53% | 3    | 20.00% | 61.201.16.30   |
| 3  | 32      | 3.97%        | 0     | 0.00%       | 7     | 0.45%  | 0    | 0.00%  | 61.180.188.221 |
| 4  | 30      | 3.72%        | 0     | 0.00%       | 7     | 0.42%  | 0    | 0.00%  | 61.1.197.175   |
| 5  | 16      | 1.98%        | 0     | 0.00%       | 4     | 0.22%  | 0    | 0.00%  | 61.170.217.149 |

#### [ユーザー名ランキング]

ヒット数によるユーザー名ランキングを表します。

| Το | o 1 of | 1 Total Us | ernam | ies    |       |       |     |        |          |
|----|--------|------------|-------|--------|-------|-------|-----|--------|----------|
| #  | Hits   |            | Files |        | KByte | s     | Vis | sits   | Username |
| 1  | 27     | 3.35%      | 21    | 18.10% | 111   | 6.88% | 3   | 20.00% | odntest1 |

※Webalizer の仕様上、[検索キーワードランキング]での日本語検索キーワードが文字化け を起こします。予め、ご了承ください。

## 2.3 メール管理

メールアカウントの管理を行います。

エイリアス(メール転送、別名、同報メール)の管理も行います。

2.3.1 アカウント

#### <アカウントの新規登録>

については「1.2.2.1 ユーザー名(メールアカウント)の登録」をご参照ください。

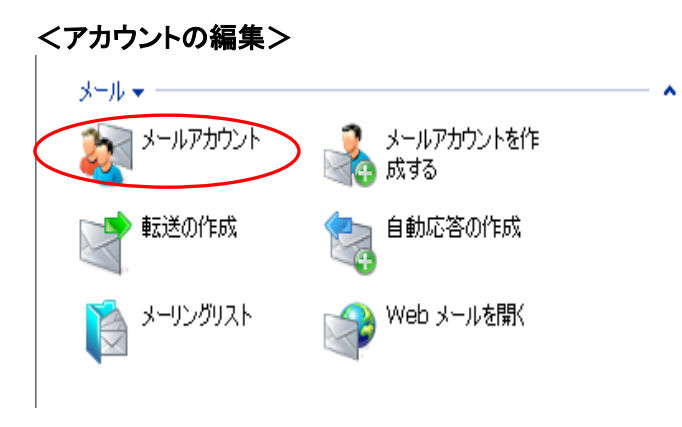

| 管理者にてメールユーザのパスワ  |
|------------------|
| ード変更やユーザのコントロール  |
| パネルアクセス可否設定が可能と  |
| なります。            |
| 「ホーム」・「メールアカウント」 |
| へ移動します。          |
|                  |

|        | リール・ |           |          |      |            |          |       |                                                                                                    |
|--------|------|-----------|----------|------|------------|----------|-------|----------------------------------------------------------------------------------------------------|
|        | ł    | メール<br>成す | ルアカ<br>る | ウント፣ | を作         |          | 2     | 一儿設定                                                                                                    |
|        |      |           |          |      | ٩          | <b>₩</b> | ₹ [   | 検索のリセット                                                                                                    |
| ×      | 削除   | B         | 一扫       | 設定   | ۲          | Iſ       | יגיע  | を表示する                                                                                                    |
| 全      | 9 メー | ルアナ       | ゥウント     |      | <u></u> -k | ルアナ      | ועלינ | を選択し、クリックして一括操作を実行する                                                                                           |
|        | L    | В         | R        | G    | А          | S        | AV    | 名前 ^                                                                                                    |
|        |      | $\sim$    |          | 2    |            | 1        | 9     |                                                                                                    |
|        | -    | X         |          | 2    |            |          | 9     | The second second second second second second second second second second second second second second second s |
|        |      | $\sim$    |          | 2    |            | 1        | 9     |                                                                                                    |
| $\Box$ |      | X         |          | 2    |            |          | 9     |                                                                                                    |
|        | -    | $\sim$    |          | 2    |            | 1        | 9     | A CONTRACTOR OF A CONTRACTOR                                                                                   |
|        | -    | X         |          | 2    |            |          | 9     |                                                                                                    |
| $\Box$ | -03  | X         | X        | 2    |            |          | 9     | STATISTICS IN THE REAL PROPERTY.                                                                               |
|        | -    | X         |          | 2    |            |          | 9.    |                                                                                                    |
|        |      | $\sim$    |          | 2    |            | ġ        | 9     |                                                                                                    |

| 作成済みのメールアドレス一覧が表  |
|-------------------|
| 示されるので、変更をしたいメールア |
| ドレスをクリックします。      |
| ※ユーザがログインしたコントロール |
| パネルと同じ画面になりますが管理  |
| 者権限の場合設定変更が可能なリン  |
| クが多く表示されます。       |
|                   |

| ツール                                                  |                                                       |                         |                               |                                      |
|------------------------------------------------------|-------------------------------------------------------|-------------------------|-------------------------------|--------------------------------------|
| 新しいメールエイリア<br>スの追加                                   | געאדרויד 💓                                            | <b>植</b> 限              | 🔬 メールボックス                     | <b>基</b>                             |
| メールグループ                                              | Vu-7                                                  | 自動応答<br>クリックすると自動応答     | Webメール<br><mark>を管理します</mark> |                                      |
| 情報<br>コントロールパネルアクセス<br>転送<br>メールグループ<br>アンチウイルス (なし) | ■ <u>4</u> 2<br>■ <u>Off</u><br>● <u>Off</u><br>● Off | メールボッ<br>自動応答<br>Spam フ | ウス<br>§<br>イルタ                | ■ <u>オン</u><br>〒 <u>Off</u><br>留 Off |
| メールエイリアス なし                                          |                                                       |                         |                               |                                      |

•

| •  | 「プリファレンス」にてパスワードの変 |
|----|--------------------|
|    | 更が可能となります。         |
| •  | 権限にてユーザのコントロールパネ   |
|    | ルアクセス可否設定が可能です。    |
| •  | 「メールボックス」にてユーザの利用  |
|    | 可能容量制限設定が可能です。     |
| *  | その他機能に関しては別紙ユーザマニ  |
| 7د | アルを参照下さい。          |
|    |                    |

|     | <` | アナ   | ウウ            | ン    | ŀσ   | )削              | 除          | >     |                                                                                                    |
|-----|----|------|---------------|------|------|-----------------|------------|-------|----------------------------------------------------------------------------------------------------|
|     | I  | 2    | ,,<br>ا       | ルアカ  | うントマ | を作              |            | >     | メール設定                                                                                                    |
|     | 2  | 4    | <u>Б</u> Х, Э | ବ    |      |                 |            | 01    |                                                                                                    |
|     | 2  |      |               |      |      | ٩               | <b>サ</b> − | Ŧ     | 🧾 検索のリセット                                                                                                    |
|     | ×  | 削除   | B             | 一扫   | 設定   | ۲               | IT         | גענ   | を表示する                                                                                                    |
|     | 全  | -k ∈ | ルアカ           | ゥウント |      | <del>-</del> لا | ルアナ        | ועליו | トを選択し、クリックして一括操作を実行する                                                                                          |
| 1   |    | L    | В             | R    | G    | А               | S          | AV    | 名前 ^                                                                                                    |
| 1   |    | -    |               |      | 2    |                 | 1          | 9     |                                                                                                    |
|     |    | 20   | $\sim$        |      | 2    |                 | 1          | 9     | The second second second second second second second second second second second second second second second s |
|     |    | 1    |               |      | 2    |                 | 1          | 9     |                                                                                                    |
|     |    | 0    | $\sim$        |      | 2    |                 |            | 9     |                                                                                                    |
|     |    | 3    | $\square$     |      | 2    |                 | 1          | 9     |                                                                                                    |
|     |    | 3    | $\sim$        |      | 2    |                 |            | 9     |                                                                                                    |
|     |    | 100  | $\sim$        |      | 2    |                 |            | 9     |                                                                                                    |
|     |    | -    | $\mathbb{Z}$  |      | 2    |                 |            | 9.    |                                                                                                    |
| I   |    | -    | X             |      | 2    |                 |            | 9     |                                                                                                    |
| - \ |    |      |               |      |      |                 |            |       |                                                                                                    |

 1.「ホーム」-「メールアカウント」より登録 済みメールアドレス一覧を表示します。
 2.削除したいアカウントの左側にあるチェックボックスをチェックします。
 3.削除のボタンをクリックします。

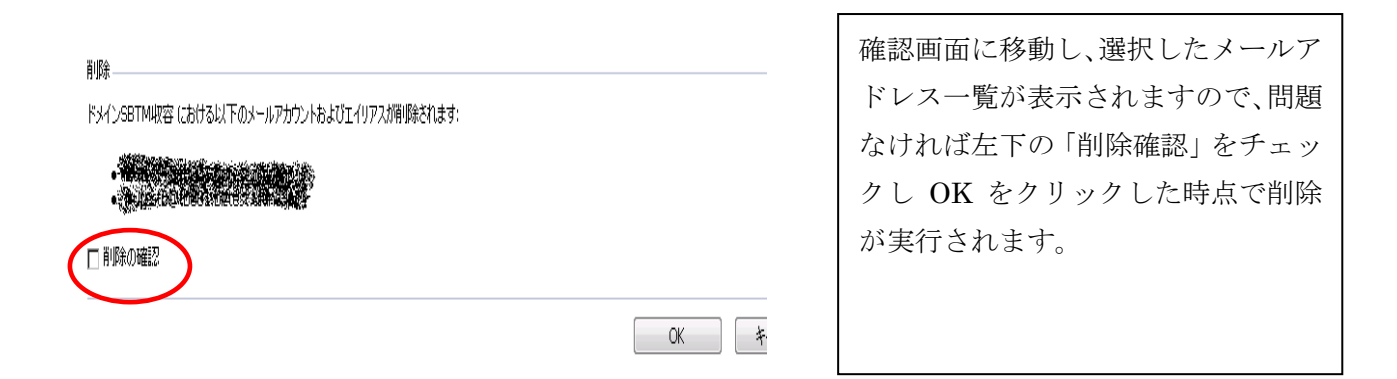

## くメール転送設定>

別紙『ULTINA On Demand Platform シェアードホスティング ユーザマニュアル』参照下さい。

#### <自動応答設定>

別紙『ULTINA On Demand Platform シェアードホスティング ユーザマニュアル』参照下さい。

#### <Web メール設定>

別紙『ULTINA On Demand Platform シェアードホスティング ユーザマニュアル』参照下さい。

# 2.3.2 エイリアス(宛先不明/別名/同報メール)

## <別名エイリアスの作成>

については「1.2.2.2 別名の設定」をご参照ください。

## <メールグループの作成>

同時に複数のメールアドレスに対してメールを送信する事が可能です。転送先メール アドレスは 100 までになりますので、ご注意ください。

| メール・                                                                                                    |                                                                                                    |
|----------------------------------------------------------------------------------------------------|----------------------------------------------------------------------------------------------------|
|                                                                                                    | 1.「ホーム」 ー「メールアカウントを作成す<br>る」をクリックします。                                                                                                    |
| ファイル          ジョン       ファイルマネージャ                                                                                                    |                                                                                                    |
| メールアカウントブロパティ       メールアカウント名*       engineer       さいパスワード       ボスワードの確認       コントロールパネルアクセス       ボタンラベルの長さ       インターフェース言語       インターフェーススキシ       Vista       複数セッションを許可する       ビ       インターフェース画面が完全に表示され、<br>ちまで、ユーザがコントロールパネル上<br>での作業を行えないようにする | <ol> <li>同報メールのアカウント名およびパス<br/>ワードを設定し、メールボックスのチ<br/>ェックボックスを外します。</li> <li>「完了」をクリックし作成します。</li> <li>「メールボックス」をチェックしないもの<br/>は対象アカウントでのメール保存はされませんのでご注意下さい。</li> <li>「メールボックス」をチェックしないもの<br/>は契約アカウント数とはカウントされ<br/>ません。</li> </ol> |
| メールボックス<br>メールボックスクォータ                                                                                                    |                                                                                                    |

| ! 注意: アドレス engin<br>ループおよび自動応答 | eer@shesca.biztest.ultina.<br>客がスイッチオンされていない | jp のメッセージは、メール7<br>iため配送されません | アカウントにおいてメールボックスた | が存在しないか、転送、メールグ |
|--------------------------------|----------------------------------------------|-------------------------------|-------------------|-----------------|
| 😪 情報: メールアカウン                  | r⊦ engineer@shesca.biztes                    | st.ultina.jp が作成されまし          | 5                 |                 |
| ツール                            |                                              |                               |                   |                 |
| 新しいメールエイリ<br>アスの追加             | בנטידרור 🟹                                   | <b>植</b> 限                    | メールボックス           |                 |
| 🗐 メールグループ                      | 漠 グループ                                       | 🐑 自動応答                        |                   |                 |
| - Ar                           | 3                                            |                               |                   |                 |
|                                |                                              |                               |                   |                 |

④ 注意:アドレス engineer@ehesca.bitest.ultina.jp のメッセージは、メールアカウントにおいてメールボックスが存在しないか、転送、メールグルレージおよび自動応答がスイッチオンされていないため配送されません。

権限

📄 自動応答

メールボックス 📑 転送

🥪 情報: メールアカウント engineer@shesca.biztest.ultina.jp が作成されました

新しいメールエイリ ブリファレンス アスの追加

📄 メールグループ 🛛 🐹 グループ

2-16

左図のように注意が表示されますが正 常動作の為問題ありません。

3.アカウント作成完了後「メールグルー プ」をクリックします。

| n wenn hennette |                             |        |        |     |
|-----------------|-----------------------------|--------|--------|-----|
|                 | 🔍 サーチ                       | 🗐 検索のリ | セット    |     |
|                 |                             |        |        |     |
|                 |                             |        |        |     |
| アドレス            |                             |        |        |     |
| アドレス 🔺          |                             |        |        |     |
| test1@shesca.   | .biztest.ultina.jp          |        |        |     |
| test2@shesca.   | .biztest.ultina.jp          |        |        |     |
| test3@shesca.   | .biztest.ultina.jp          |        |        |     |
| test4@shesca.   | .biztest.ultina.jp          |        |        |     |
| test5@shesca.   | biztest.ultina.jp           |        |        |     |
| test6@shesca.   | biztest.ultina.jp           |        |        |     |
| test7@shesca.   | biztest.ultina.jp           |        |        |     |
| test8@shesca.   | biztest.ultina.jp           |        |        |     |
| test9@shesca.   | biztest.ultina.jp           |        |        |     |
| <u>⊗</u> )(—)   | レグルーブ                       | ?      |        |     |
|                 |                             |        |        |     |
| ツール ―           |                             |        |        |     |
| <b>→</b> #600   | NAC JUST Setter             |        | 7イッエオン |     |
|                 | , 1, 27, 10, 10, 10, 10, 10 | 4      | A19742 | )   |
|                 |                             |        |        |     |
|                 | 2                           | サーチ    | )検索のりt | zット |
| 省北全             |                             |        | ~      |     |
| LI UPUK         |                             |        |        |     |
|                 |                             |        |        |     |
| 2 アドレス          |                             |        |        |     |
|                 |                             |        |        |     |
| アドレス・           |                             |        |        |     |

4.グループに登録したいメールアカウン トの左側にチェックを入れます。外部ア ドレスを登録したい場合は画面上部の 「メールアドレス」横の欄に手動でメー ルアドレスを入力します。 指定が完了したら「OK」をクリックして 確定します。

5.グループにアドレスを設定した状態で は左図のようにメールグループが有効 になっていない状態のためメールが届 きません。 「スイッチオン」をクリックし、有効にして 下さい。 有効にすることで「メールグループ」の 左側アイコンが赤から緑に変わり有効 となります。

くメールグループの編集>

| ツール                               |      |              |      |    |                 |      |       |                                                                                                    |  |
|-----------------------------------|------|--------------|------|----|-----------------|------|-------|----------------------------------------------------------------------------------------------------|--|
| シール<br>ジールアカウントを作 () シール設定<br>成する |      |              |      |    |                 |      |       |                                                                                                    |  |
| 🔍 サーチ 🗐 検索のリセット                   |      |              |      |    |                 |      |       |                                                                                                    |  |
| 💢 削除 📑 一括設定 💿 エイリアスを表示する          |      |              |      |    |                 |      |       |                                                                                                    |  |
| 全                                 | 9 y- | ルアカ          | ッウント |    | <del>.</del> א- | ·NPt | ועלינ | を選択し、クリックして一括操作を実行する                                                                                             |  |
|                                   | L    | В            | R    | G  | А               | S    | AV    | 名前 ^                                                                                                    |  |
|                                   |      |              |      | 2  |                 | 1    | 9     |                                                                                                    |  |
|                                   | -    | 1            |      | 2  |                 | 1    | 9     | A CONTRACTOR OF A CONTRACTOR OF A CONTRACTOR OF A CONTRACTOR OF A CONTRACTOR OF A CONTRACTOR OF A CONTRACTOR OF  |  |
|                                   | -    |              |      | 22 |                 | 1    | 9     |                                                                                                    |  |
|                                   | -    |              |      | 22 |                 |      | 9     |                                                                                                    |  |
|                                   |      | $\mathbb{Z}$ |      | 2  |                 | 1    | 9     |                                                                                                    |  |
|                                   |      | $\sim$       |      | 2  |                 |      | 9     |                                                                                                    |  |
|                                   |      | $\sim$       |      | 2  |                 |      | 9     | and the second second second second second second second second second second second second second second second |  |
|                                   | -    | $\mathbb{Z}$ |      | 2  |                 |      | 9.    |                                                                                                    |  |
|                                   | -    |              |      | 8  |                 | Ŵ    | 9     | CHARLES AND AND AND AND AND AND AND AND AND AND                                                                  |  |

1.「ホーム」—「メールアカウント」へ移 動し、メールアドレス一覧から作成した メールグループをクリックします。 メールグループのコントロールパネル に移動します。

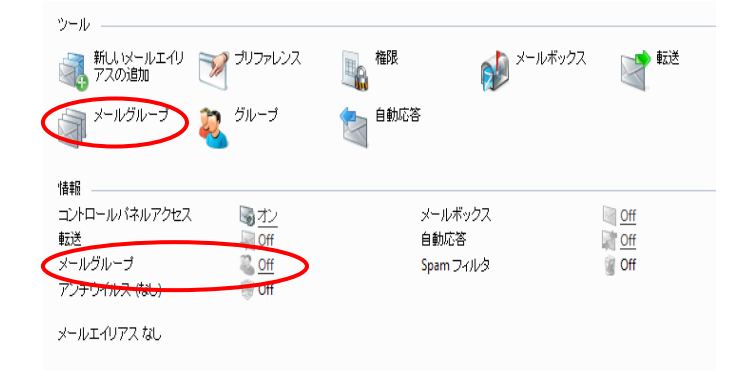

2.「メールグループ」をクリックすること で、メンバーの追加・削除が可能となり ます。 また、アイコンが無い「メールグループ」 の ON 又は OFF をクリックすることで、 メーグルグループの有効・無効が変更 可能です。

<エイリアスの削除>

| ツール                        |   |        |     |    |   |   |     |                                 |  |
|----------------------------|---|--------|-----|----|---|---|-----|---------------------------------|--|
| メールアカウントを作 () メール設定<br>成する |   |        |     |    |   |   |     |                                 |  |
|                            |   |        |     |    |   |   |     |                                 |  |
| 📃 🔍 サーチ 💷 検索のリセット          |   |        |     |    |   |   |     |                                 |  |
| (※前除) ※ 一括設定 ● エイリアスを表示する  |   |        |     |    |   |   |     |                                 |  |
|                            |   |        |     |    |   |   |     |                                 |  |
| <u>+</u>                   |   |        |     | ~  | - |   |     |                                 |  |
| A                          | L | в      | ĸ   | 23 | A | 5 | AV  |                                 |  |
| Н                          | 1 |        |     |    |   | 1 |     |                                 |  |
| Ц                          | 3 |        | -46 | ~  |   | 1 |     |                                 |  |
| 15                         |   |        | 10  |    |   | 1 | 199 |                                 |  |
|                            | - | $\geq$ |     | 1  |   | 1 | 19  |                                 |  |
|                            | - | $\geq$ | 10  | 2  |   | 1 | 9   |                                 |  |
|                            |   | 2      |     | 22 |   |   | 9   |                                 |  |
|                            |   |        |     | 22 |   |   | 9   | STATISTICS IN A CONTRACT OF THE |  |
|                            |   |        |     | 22 |   |   | 9   |                                 |  |
| M                          |   |        |     | 2  |   |   | ۲   | The state of the second second  |  |
| v                          |   |        |     |    |   |   |     |                                 |  |

1.「ホーム」—「メールアカウント」へ移 動し、メールアドレス一覧から削除した いメールグループの左側にチェックを 入れます。「削除」を押す事で削除が可 能です。

# 2.4 サイト管理

### 2.4.1 トラフィック使用量

サイトの通信量を確認することができます。利用が多いサービスなどを確認頂けます。 情報は3ヶ月前までが閲覧可能となります。

| 49Co I                                                                                                    |                                                                             |                                                                    |                                                                                 |                                                                                                    | 1 1 1                            |
|----------------------------------------------------------------------------------------------------|-----------------------------------------------------------------------------|--------------------------------------------------------------------|---------------------------------------------------------------------------------|----------------------------------------------------------------------------------------------------|----------------------------------|
| 💊 Web 統計                                                                                                    | 199-ス使用量                                                                    |                                                                    |                                                                                 |                                                                                                    | <br>クリ                           |
| 👰 トラフィック使用量                                                                                                    | <u></u><br>ログマネージャ                                                          |                                                                    |                                                                                 |                                                                                                    |                                  |
|                                                                                                    |                                                                             |                                                                    |                                                                                 |                                                                                                    |                                  |
|                                                                                                    |                                                                             |                                                                    |                                                                                 |                                                                                                    |                                  |
| 6月 2011 (10.21 MB) 🔽                                                                                                    |                                                                             |                                                                    |                                                                                 | ▲ 検索を隠す                                                                                                    | 2.2                              |
| 6月 2011 (10.21 MB) ▼<br>全 4 サービス                                                                                                    |                                                                             |                                                                    | ページごと                                                                           | へ 検索を随す<br>D表示数: <u>10</u> 25 <u>100 すべて</u>                                                                                                    | 2.7<br>ま                         |
| 6月 2011 (10.21 MB) マ<br>全 4 サービス<br><b>ドメイントージル</b>                                                                                                    | 使用                                                                          | 制限                                                                 | ページごと<br><b>有効</b>                                                              | <ul> <li>検索を隠す</li> <li>D表示数: <u>10</u> 25 <u>100 すべて</u></li> <li>使用 (in %)</li> </ul>                                                                                                    | 2.:<br>ま<br>り、                   |
| 6月 2011 (10.21 MB) マ<br>全 4 サービス<br><b>ドメイントークル</b>                                                                                                    | <b>使用</b><br>10.21 MB                                                       | <b>制限</b><br>無制限                                                   | ページごと<br>有効<br>-                                                                | へ 検索を隠す<br>D表示数: <u>10</u> 25 <u>100 すべて</u><br>使用 (n %)<br>-                                                                                                    | 2. <sup>;</sup><br>ま<br>り、       |
| 6月2011 (10.21 MB) ×<br>全 4サービス<br>F\$42トータル<br>勝切な肥成部分機能<br>サービス ~                                                                                                    | <b>使用</b><br>10.21 MB<br>使用                                                 | <b>制限</b><br>無制限<br>In                                             | ページごと<br><b>有効</b><br>-<br>Out                                                  | ▲ 検索を通す<br>D表示数: <u>10</u> 25 <u>100 すべて</u><br>使用 (m %)<br>-<br>全体の汚 %                                                                                                    | 2.:<br>まり、<br>こす                 |
| 6月2011 (10.21 MB)<br>全 4 サービス<br><b>5 4 (フトークル</b><br>開発時間の時間<br>下<br>ア<br>ア                                                                                                    | 使用<br>10.21 MB<br>使用<br>0.00 MB                                             | <b>制限</b><br>無制限<br>In<br>0.00 MB                                  | ページごと<br><b>有効</b><br>-<br>Out<br>0.00 MB                                       | <ul> <li>         検索を照す         の表示数: 10 25 100 まべて         使用(n%)         -         全体の分ち%         0%         0%         -     </li> </ul>                                                                                                    | 2.<br>まり<br>こす                   |
| 6月2011 (10.21 MB)<br>全 4 サービス<br>全 4 サービス<br><b>トメイントークル</b><br>酸の 気能感染液の<br>数の<br>気能の<br>大いた<br>フル<br>ー<br>フル<br>ー<br>フル<br>ー<br>の<br>ー<br>の<br>し<br>ー<br>の<br>ー<br>の<br>し<br>ー<br>の<br>ー<br>の<br>ー<br>の<br>し<br>ー<br>の<br>ー<br>の<br>し<br>ー<br>の<br>し<br>ー<br>の<br>し<br>ー<br>の<br>し<br>ー<br>の<br>の<br>の<br>の<br>の<br>の<br>の<br>の<br>し<br>ー<br>の<br>し<br>ー<br>の<br>し<br>ー<br>の<br>し<br>ー<br>の<br>し<br>一<br>の<br>し<br>ー<br>の<br>の<br>の<br>し<br>ー<br>の<br>し<br>ー<br>の<br>し<br>ー<br>の<br>し<br>一<br>の<br>の<br>の<br>し<br>一<br>の<br>し<br>ー<br>の<br>し<br>ー<br>の<br>の<br>し<br>ー<br>の<br>し<br>一<br>の<br>の<br>の<br>し<br>ー<br>の<br>し<br>ー<br>の<br>し<br>の<br>し<br>ー<br>の<br>の<br>の<br>の<br>の<br>し<br>の<br>ー<br>の<br>し<br>ー<br>の<br>し<br>一<br>の<br>し<br>ー<br>の<br>し<br>し<br>ー<br>の<br>の<br>の<br>つ<br>の<br>ー<br>の<br>の<br>の<br>つ<br>し<br>の<br>ー<br>の<br>つ<br>し<br>つ<br>し<br>つ<br>し<br>つ<br>し<br>の<br>し<br>つ<br>し<br>つ<br>し<br>つ<br>し<br>つ<br>し<br>つ<br>し<br>つ<br>し<br>つ<br>し<br>つ<br>し<br>つ<br>し<br>つ<br>し<br>つ<br>し<br>つ<br>し<br>つ<br>し<br>つ<br>し<br>つ<br>し<br>つ<br>し<br>つ<br>し<br>つ<br>し<br>つ<br>し<br>つ<br>し<br>つ<br>し<br>つ<br>し<br>つ<br>し<br>つ<br>し<br>つ<br>し<br>つ<br>し<br>つ<br>つ<br>つ<br>し<br>つ<br>し<br>つ<br>し<br>つ<br>つ<br>つ<br>つ<br>し<br>つ<br>し<br>つ<br>つ<br>の<br>し<br>の<br>の<br>の<br>つ<br>の<br>つ<br>つ<br>つ<br>つ<br>つ<br>つ<br>つ<br>つ<br>つ<br>つ<br>つ<br>つ<br>つ                                                                                                    | 使用<br>10:21 MB<br>使用<br>0.00 MB<br>0.12 MB                                  | <b>制限</b><br>無制限<br>In<br>0.00 MB<br>0.00 MB                       | ページごと<br><b>有効</b><br>-<br>Out<br>0.00 MB<br>0.12 MB 1                          | <ul> <li>検索を隠す</li> <li>の表示数: 10 25 100 まべて</li> <li>使用 (n %)</li> <li>全体の方ち %</li> <li>0%</li> <li>.1%</li> </ul>                                                                                                    | 2.:<br>ま<br>り、<br>こ              |
| 6月2011 (10.21 MB)<br>全 4 サービス<br>を <b>メサービス</b><br><b>ドメイントークル</b><br>動きな転転取得能等<br>サービス ~<br>TTP<br>TTP<br>TTP<br>コンロック<br>コンロック<br>コンロ<br>コンロック<br>コンロック<br>コンロック<br>コンロック<br>コンロック<br>コンロック<br>コンロック<br>コンロック<br>コンロック<br>コンロック<br>コンロック<br>コンロック<br>コンロック<br>コンロック<br>コンロック<br>コンロック<br>コンロック<br>コンロック<br>コンロック<br>コンロック<br>コンロック<br>コンロック<br>コンロック<br>コンロ<br>コンロック<br>コンロック<br>コンロッ<br>コンロック<br>コンロック<br>コンロック<br>コンロック<br>コンロック<br>コンロック<br>コンロック<br>コンロック<br>コンロック<br>コンロック<br>コンロック<br>コンロック<br>コンロック<br>コンロック<br>コンロック<br>コンロック<br>コンロック<br>コンロック<br>コンロック<br>コンロック<br>コン<br>コンロッ<br>コン<br>コン<br>コン<br>コン<br>コン<br>コン<br>コン<br>コン<br>コン<br>コン | 使用<br>10.21 MB<br>使用<br>0.00 MB<br>0.12 MB<br>6.67 MB                       | <b>制限</b><br>無制限<br>In<br>0.00 MB<br>0.00 MB<br>0.06 MB            | ページごと<br><b>有効</b><br>-<br>Out<br>0.00 MB<br>0.12 MB 1<br>6.61 MB 65            | ▲ 検索を隠す<br>の表示数: <u>10</u> 25 <u>100 すべて</u><br>使用 (n %)<br>-<br>全体の方 %<br>0%<br>.1%                                                                                                    | 2.3<br>す                         |
| 6月 2011 (10.21 MB)<br>全 4 サービス<br><b>たメイントークル</b><br>酸の分類においたのです。<br>サービス ~<br>オTP<br>・<br>マントークル<br>・<br>マントークル<br>・<br>マントークークー<br>・<br>マントークル<br>・<br>マントークークー<br>・<br>マントークー<br>・<br>マントークー<br>・<br>マントークー<br>・<br>マントークー<br>・<br>マントークー<br>・<br>マントークー<br>・<br>マントークー<br>・<br>マントークー<br>・<br>マントークー<br>・<br>マントークー<br>・<br>マントークー<br>・<br>マントークー<br>・<br>マントークー<br>・<br>マントークー<br>・<br>マントークー<br>・<br>マントークー<br>・<br>マントークー<br>・<br>マントークー<br>・<br>・<br>マントークー<br>・<br>マントークー<br>・<br>マントークー<br>・<br>マントークー<br>・<br>マントークー<br>・<br>マントークー<br>・<br>マントークー<br>・<br>マントークー<br>・<br>マントークー<br>・<br>マントークー<br>・<br>マントークー<br>・<br>マントークー<br>・<br>マントークー<br>・<br>マントークー<br>・<br>マントーク<br>・<br>マントーク<br>・<br>マントークー<br>・<br>マントークー<br>・<br>マントーク<br>・<br>マントーク<br>・<br>・<br>マント<br>・<br>・<br>マント<br>・<br>・<br>マント<br>・<br>・<br>・<br>・<br>・<br>・<br>・<br>・<br>・<br>・<br>・<br>・<br>・                                                                                                    | 住田<br>10.21 MB<br>使用<br>0.00 MB<br>0.12 MB<br>0.12 MB<br>6.67 MB<br>3.42 MB | <b>卸限</b><br>無期限<br>In<br>0.00 MB<br>0.00 MB<br>0.06 MB<br>3.19 MB | ページごと<br>有効<br>Out<br>0.00 MB<br>0.12 MB<br>1<br>6.61 MB<br>62<br>0.23 MB<br>33 | <ul> <li>         ◆ 被素を題す     </li> <li>         の表示號: 10 25 100 まれて     </li> <li>         使用(n%)         ・         ・         ・         ・         ・         ・         ・         ・         ・         ・         ・         ・         ・         ・         ・         ・         ・         ・         ・         ・         ・         ・         ・         ・         ・         ・         ・         ・         ・         ・         ・         ・         ・         ・         ・         ・         ・         ・         ・         ・         ・         ・         ・         ・         ・         ・         ・         ・         ・         ・         ・         ・         ・         ・         ・         ・         ・         ・         ・         ・         ・         ・         ・         ・         ・         ・         ・         ・         ・         ・         ・         ・         ・         ・         ・         ・         ・         ・         ・         ・         ・         ・          ・         ・         ・         ・         ・         ・         ・         ・         ・         ・         ・         ・         ・          ・         ・          ・          ・          ・          ・          ・          ・           ・</li></ul> | 2. <sup>:</sup><br>ま:<br>り、<br>す |

1.「ホーム」より「トラフィック使用量」を クリックします。

2.初期は閲覧月分の情報が表示され ます。過去3ヶ月分まで閲覧可能とな り、リストから閲覧したい月を指定する ことで情報を呼び出すことが可能で す。

## 2.4.2 アクティブセッションの管理(コントロールパネル及び FTP)

管理者コントロールパネルのセッション管理が可能です。

| 拡張ツール ―――                   |              |                      |  |  |  |  |  |  |  |
|-----------------------------|--------------|----------------------|--|--|--|--|--|--|--|
| 🥘 SSL 証明書                   | アクティブセッショ    | Ĵ                    |  |  |  |  |  |  |  |
| م <sup>אגאע א</sup>         |              |                      |  |  |  |  |  |  |  |
| ヤッション管理                     |              |                      |  |  |  |  |  |  |  |
| アクティブセッション FTP セッション        |              | 눩 お気に入り 🗸            |  |  |  |  |  |  |  |
| ツール                         |              |                      |  |  |  |  |  |  |  |
| <b>③</b> <sup>更新</sup>      |              |                      |  |  |  |  |  |  |  |
|                             |              |                      |  |  |  |  |  |  |  |
| 💥 削除                        |              |                      |  |  |  |  |  |  |  |
| 全 2 セッション                   |              | <u> ^</u> -          |  |  |  |  |  |  |  |
| Т облу ~                    | IPアドレス       | ログイン時間               |  |  |  |  |  |  |  |
| 🗆 🐉 tb001.biztest.ultina.jp | 210.146.35.2 | 6月 16, 2011 05:02 PM |  |  |  |  |  |  |  |
| 🗏 🐉 tb001.biztest.ultina.jp | 210.146.35.2 | 6月 16, 2011 05:30 PM |  |  |  |  |  |  |  |

1.「ホーム」より「アクティブセッション」 をクリックします。

2.現在ログインしている情報が確認可 能です。 ※チェックボックスがグレーなって いるアカウントは、自身のアカウン トとなります。